## VR4MAX トレーニング

2015年1月9日 クリスティ・デジタル・システムズ 日本支社 林本 和浩

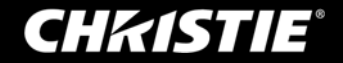

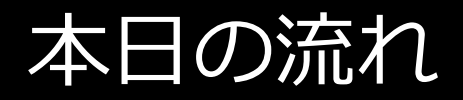

はじめに

#### Autodesk 3ds Max のご紹介

### 1. VR4MAX とは?

#### VR4MAX のご紹介、どういったことが出来るのか

2. 基本的な使い方

各アプリケーションの基本操作

3. 実戦的な使い方

VRコンテンツ制作 および コンテンツ表示にて良く使う機能

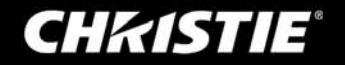

## Autodesk 3ds Max のご紹介

Autodesk 3ds Max / Autodesk 3ds Max design

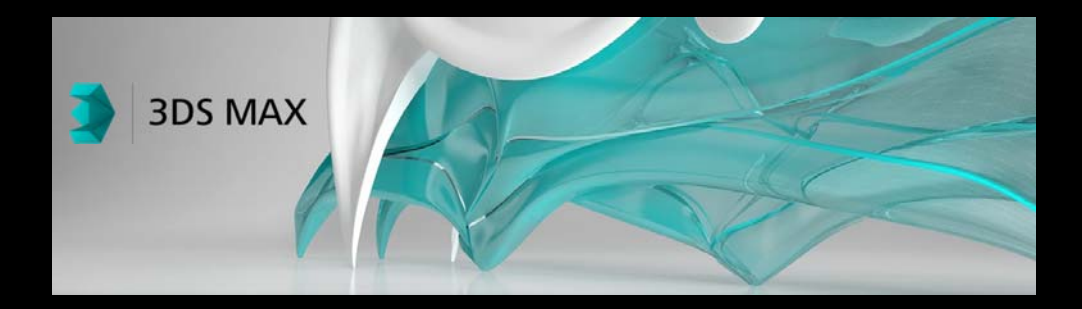

- 3D モデリング
   / 3D CAD データの利用
- テクスチャ マッピング, ライティング
   / 素材の割当て, 影の生成
- アニメーション
   / タイムライン, カメラワーク
- レンダリング
   / 高品質なCG 画像, ムービーの作成

建築家からグラフィックデザイナーまで、様々な業務で利用されている 3D データをフル活用するための プロフェッショナル ツール

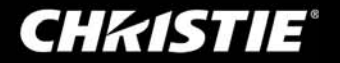

### Autodesk 3ds Max のご紹介

3ds Max のコンテンツ制作、基本的なワークフロー

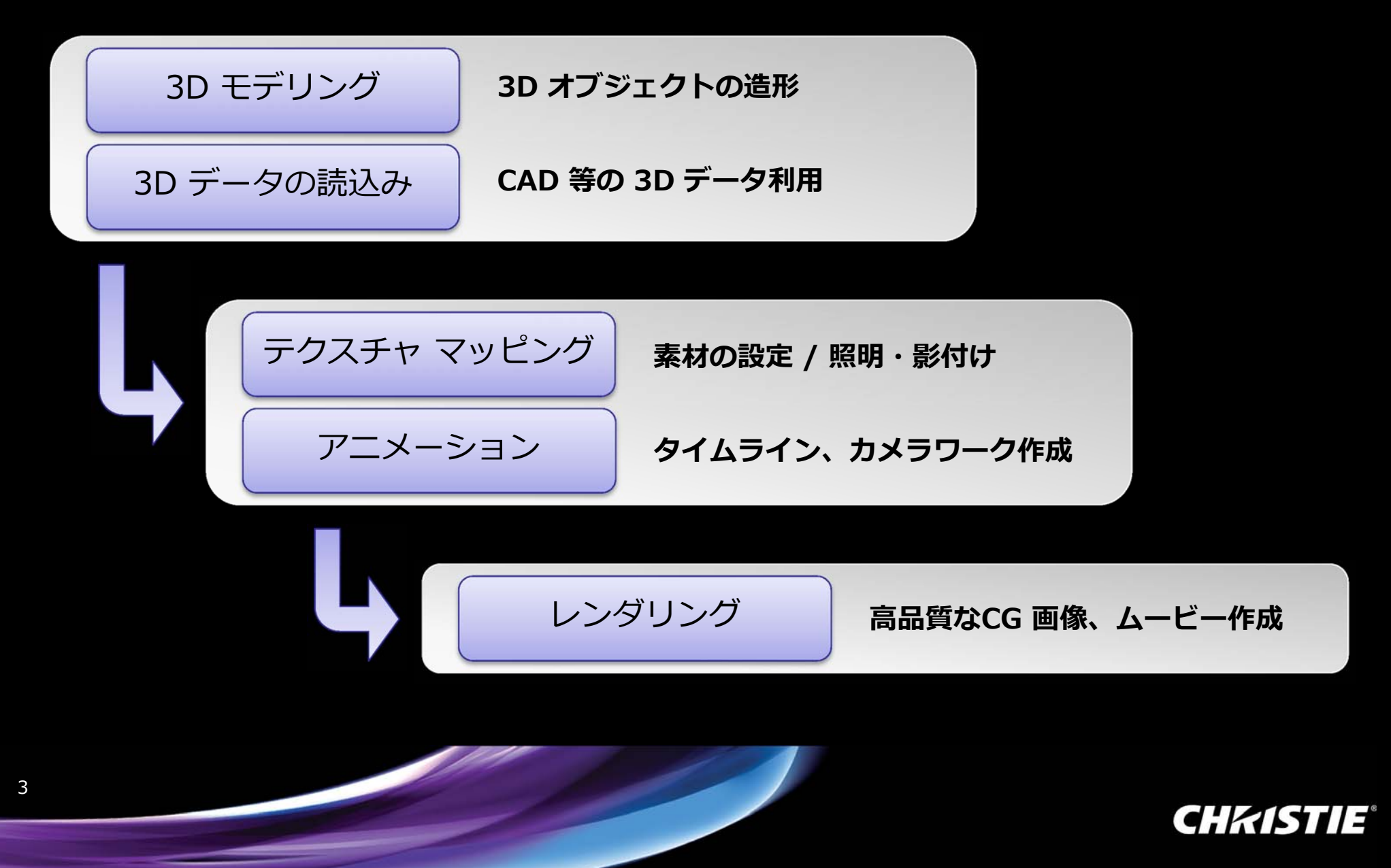

## Autodesk 3ds Max のご紹介

#### 3ds Max + VR4MAX のVRコンテンツ制作、基本的なワークフロー

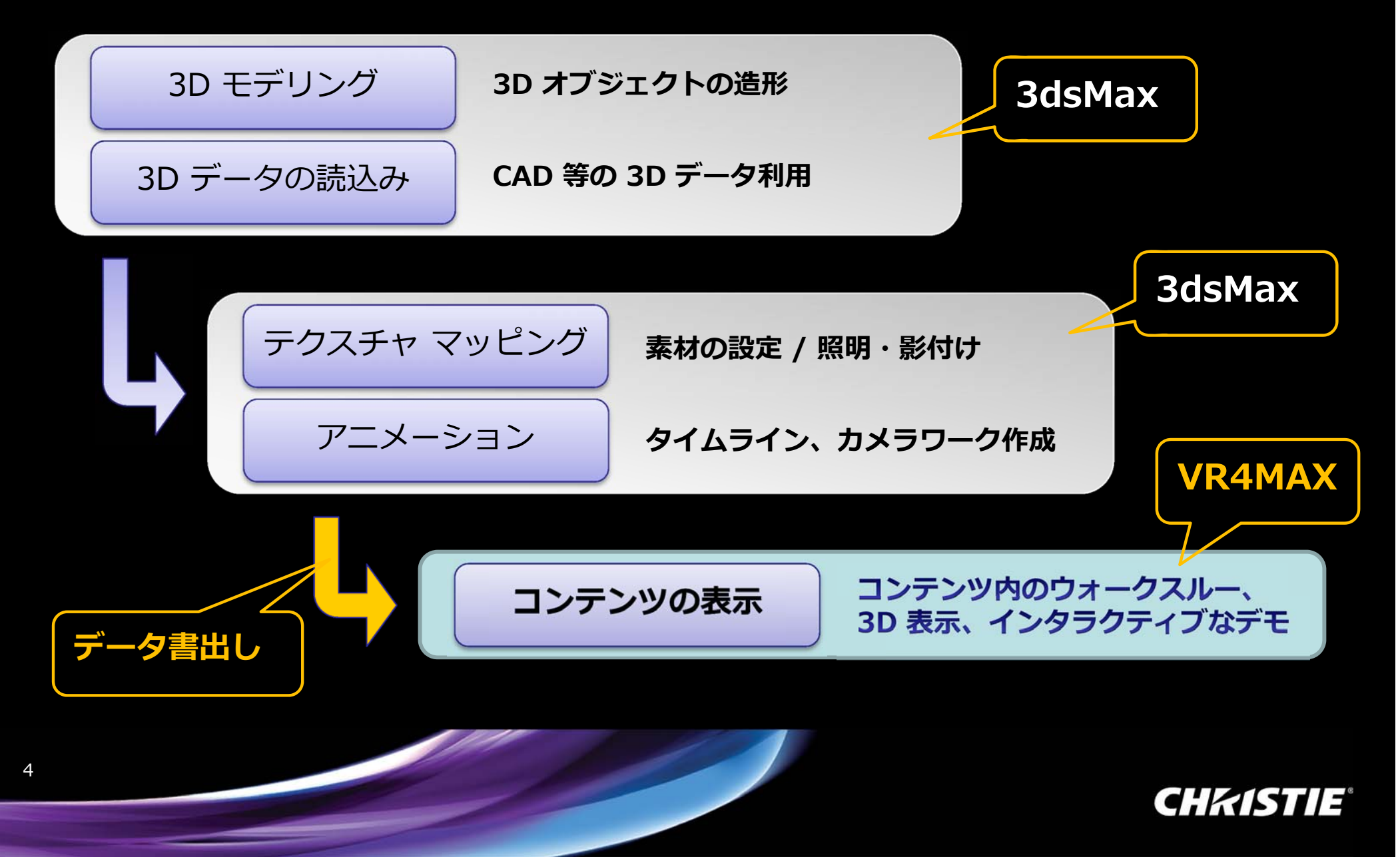

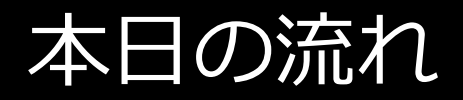

はじめに

#### Autodesk 3ds Max のご紹介

1. VR4MAX とは?

#### VR4MAX のご紹介、どういったことが出来るのか

2. 基本的な使い方

各アプリケーションの基本操作

3. 実戦的な使い方

VRコンテンツ制作 および コンテンツ表示にて良く使う機能

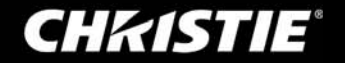

• VR4MAX Generator / VR4MAX Extreme

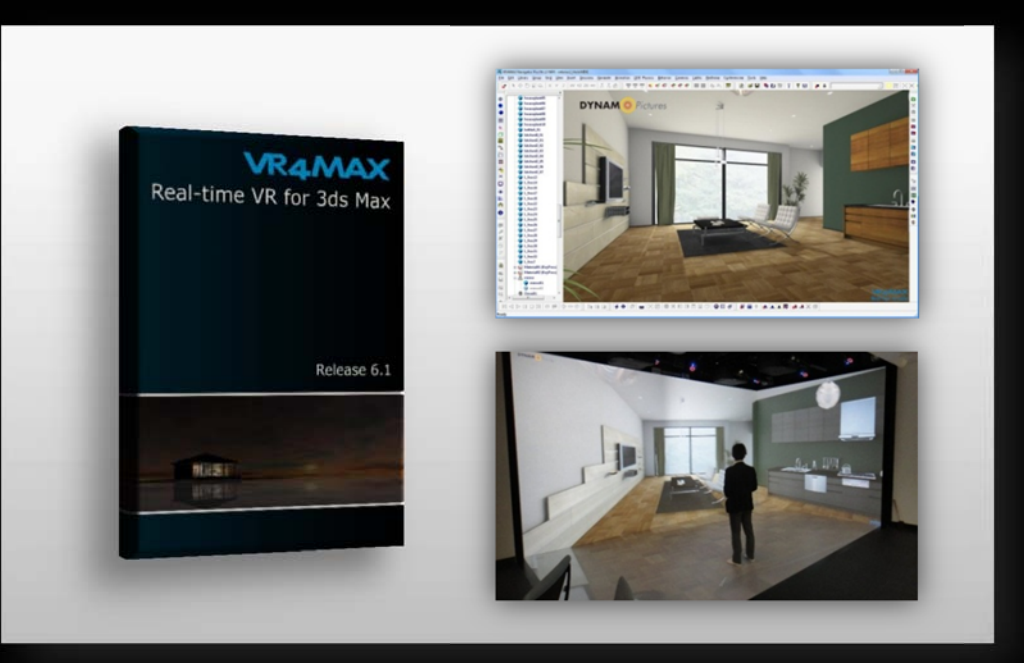

- 3ds Max へのプラグイン / 3ds Max でコンテンツを作成
- 多機能な VR ビューワー

   / リアルタイムウォークスルー,実寸大表示
- 様々な 3D ステレオ表示(立体視)対応
   / アクティブ, 偏光, インターレース, etc
- ワンボタンでインタラクティブ操作 /素材変更, 衝突計算, カメラワーク
- 大型 VR 表示システムとの連携
   / 作成したコンテンツはそのまま利用可能
- ODE Physics エンジン対応

   / 物理計算アニメーションを手軽に設定

#### 新しいソフトウェア習得の手間を短縮、プログラミングレスで 効果的な 3D デモを可能にする プロフェッショナル "VR" ツール

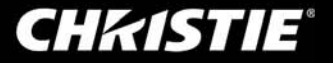

VR4MAX Generator / VR4MAX Extreme パッケージの違い

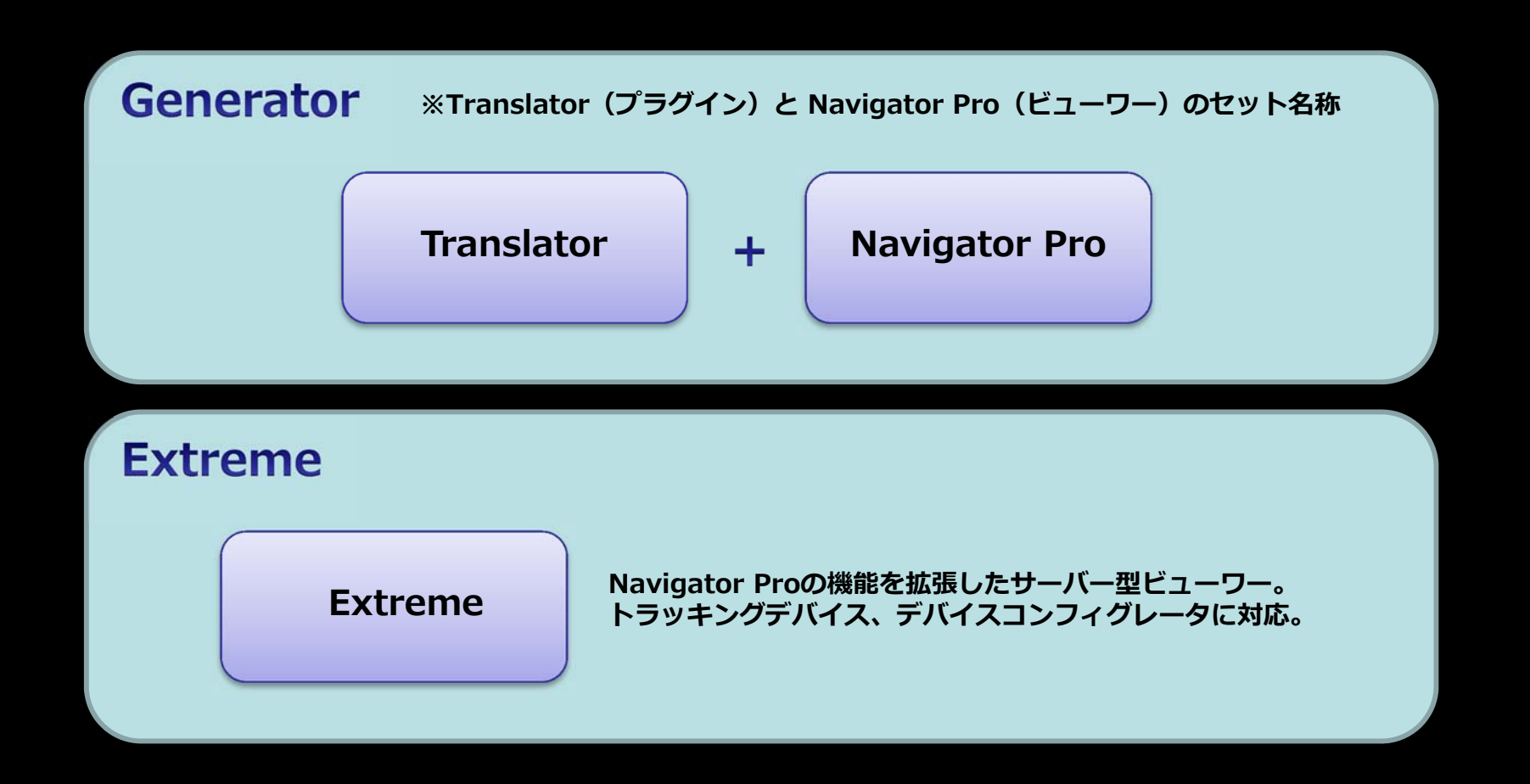

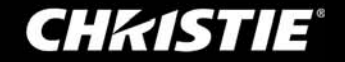

• VR4MAX Translator

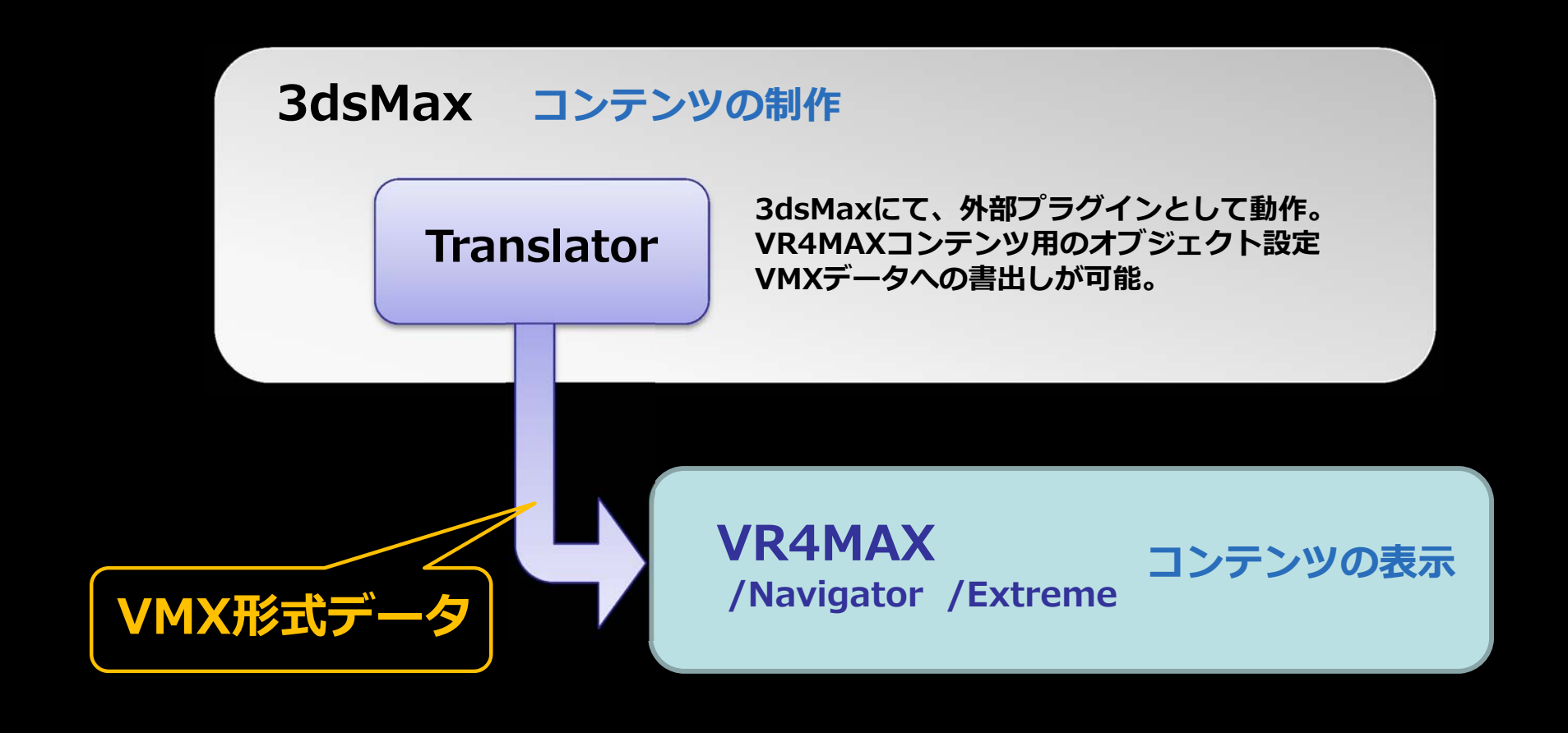

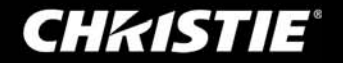

• VR4MAX Navigator Pro

#### **Navigator Pro**

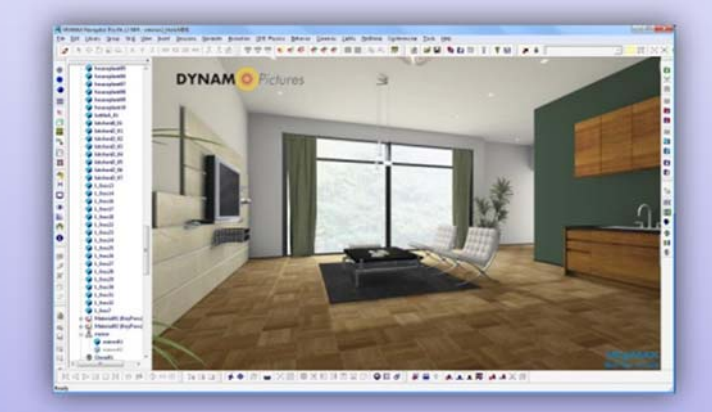

VMXデータを読み込むことで、3dsMaxだけ では出来なかった、コンテンツ内の直観的な 表示確認(ウォークスルービュー、立体表示) を可能とする多機能なビューワー。 複数のアニメーションの再生や、視点位置の カメラ作成・修正、アクション設定の変更など インターフェース上のボタンからワンタッチで 利用できる編集機能も充実。

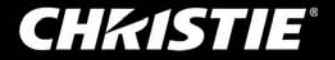

#### • VR4MAX Extreme

#### Extreme

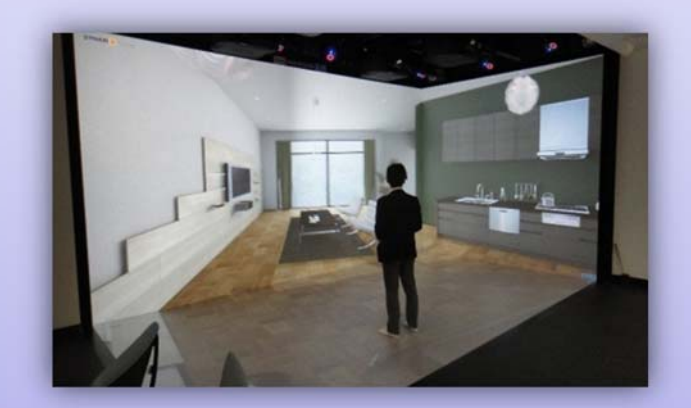

Navigator Proの一通りの機能を完備。 さらにサーバー機能、クラスター管理機能 による、没入型多面立体映像表示システム (HoloStage シリーズ)に対応、トラッキング デバイス対応、といったハイエンド VRコンテンツビューワー。

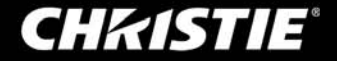

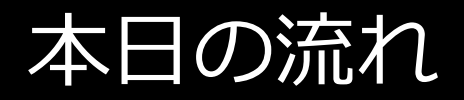

はじめに

#### Autodesk 3ds Max のご紹介

### 1. VR4MAX とは?

#### VR4MAX のご紹介、どういったことが出来るのか

2. 基本的な使い方

各アプリケーションの基本操作

3. 実戦的な使い方

VRコンテンツ制作 および コンテンツ表示にて良く使う機能

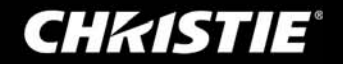

#### 3dsMaxに加わるTranslatorの機能

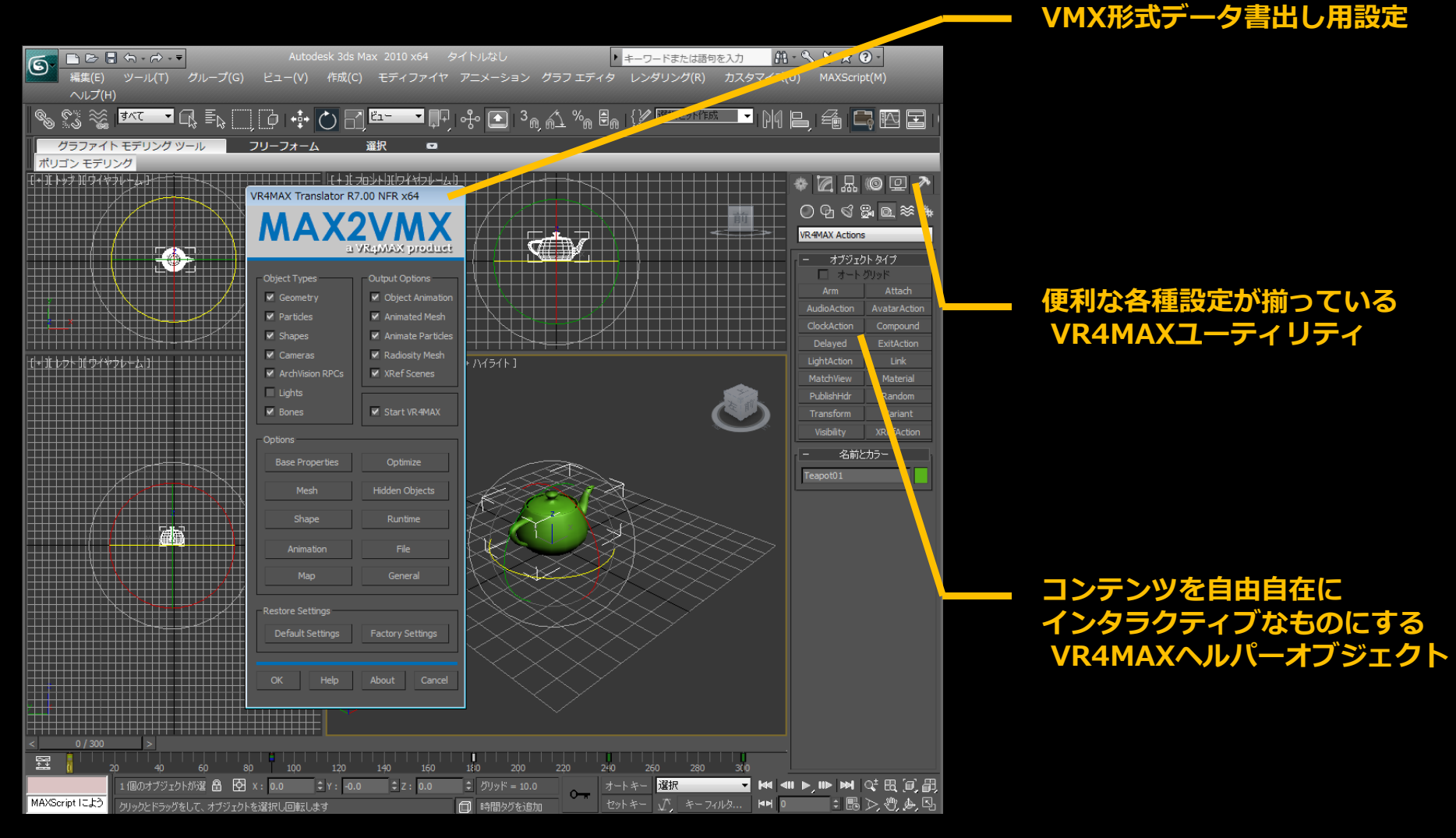

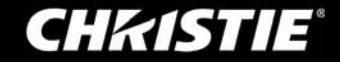

• Translatorの機能へアクセス – VR4MAX用データ(VMX)書出し

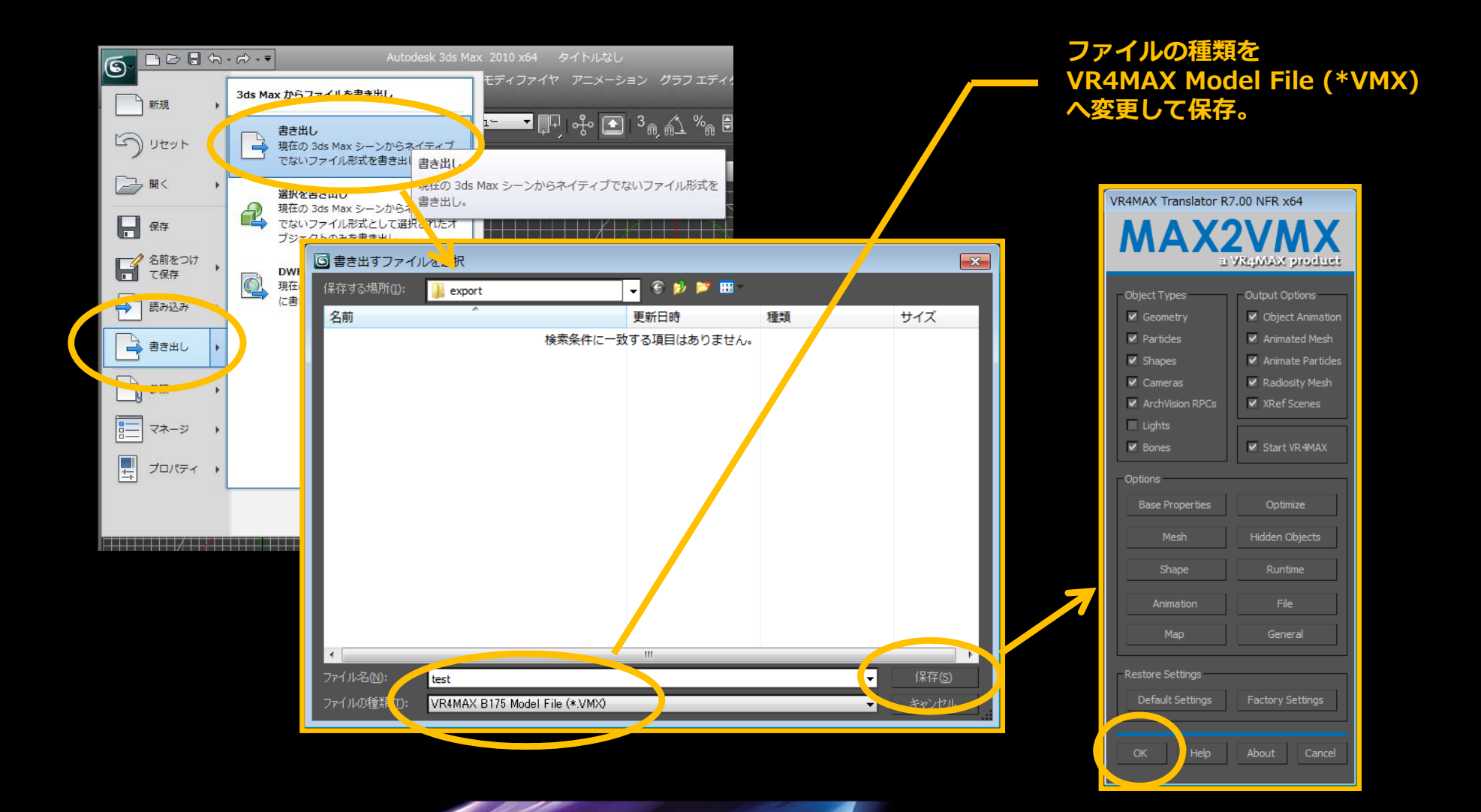

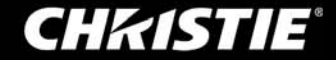

• Translatorの機能へアクセス – VR4MAX ユーティリティー

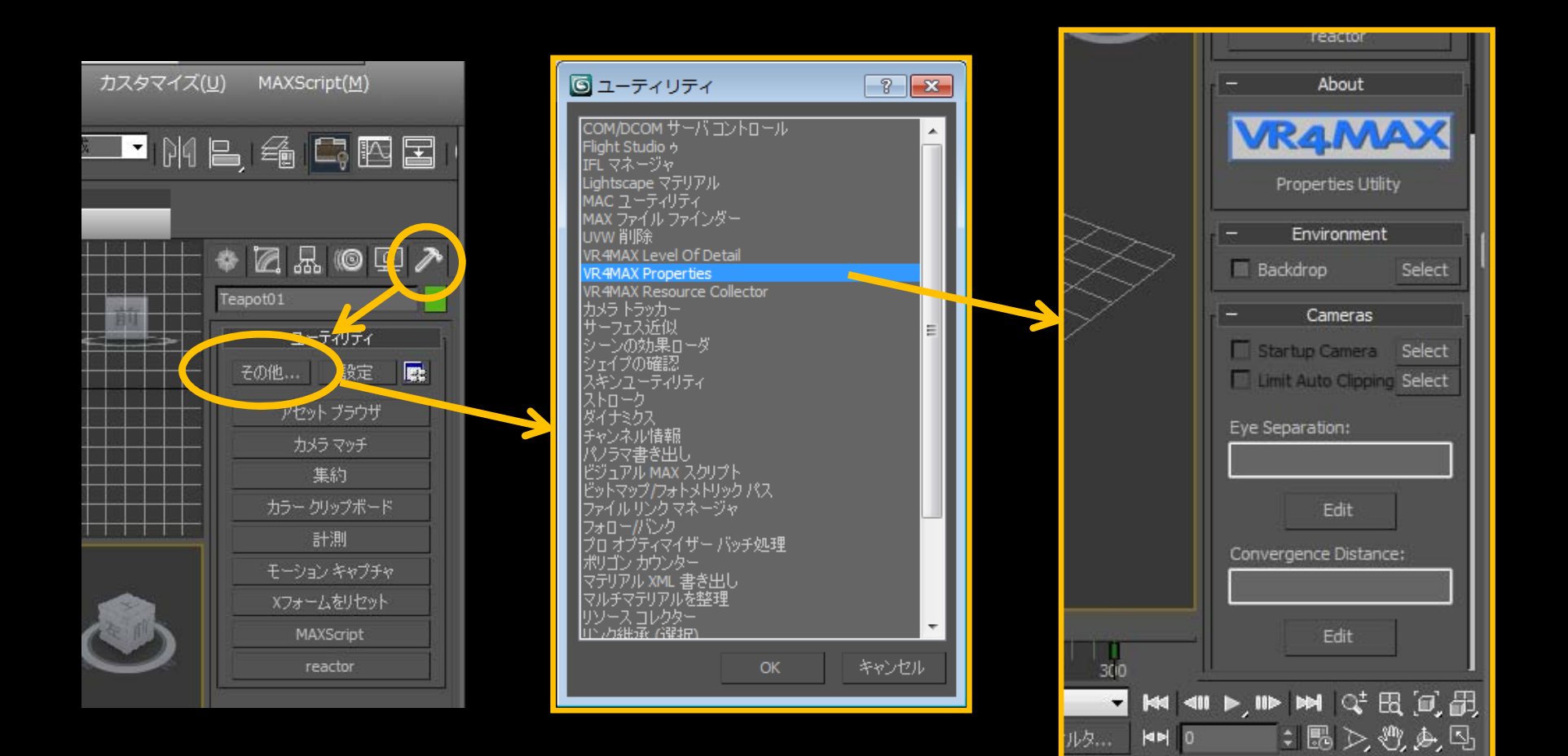

**CHKISTIE**<sup>®</sup>

#### Translatorの機能へアクセス – VR4MAX ヘルパーオブジェクト

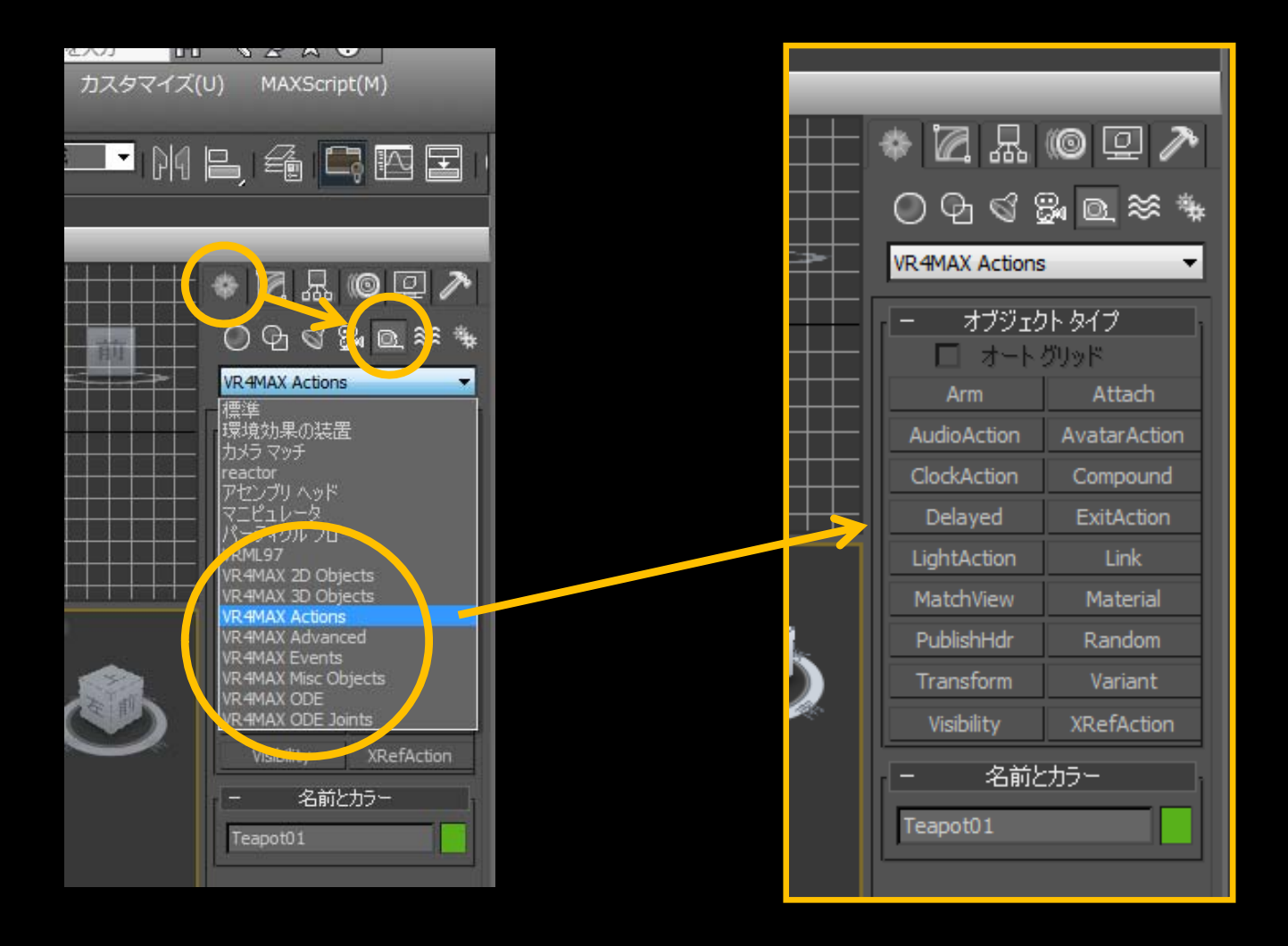

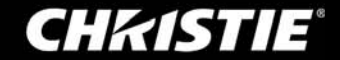

• Navigator Proの操作 – ユーザーインターフェース

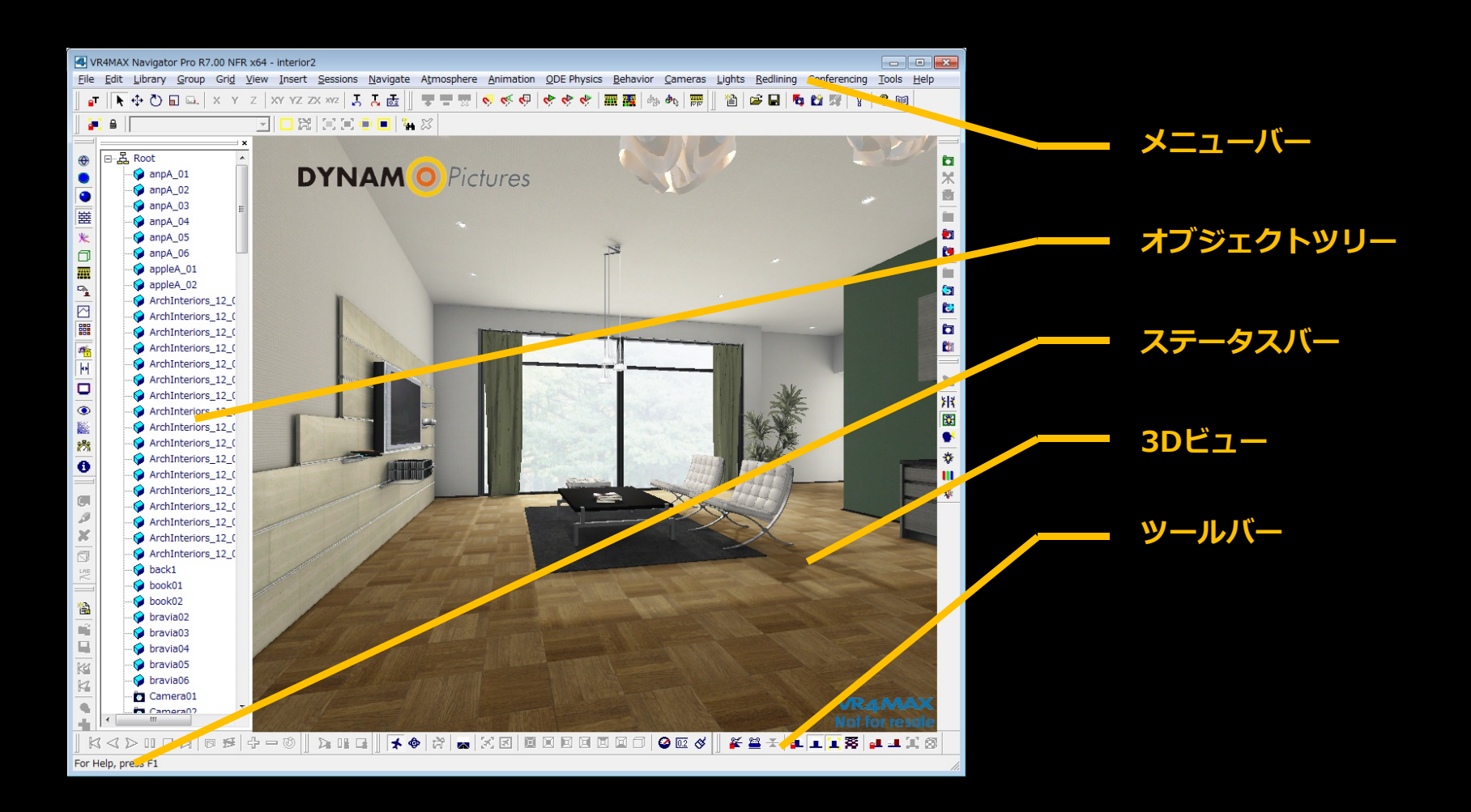

**CHKISTIE**®

Navigator Proの操作 – フライモードとオービットモード

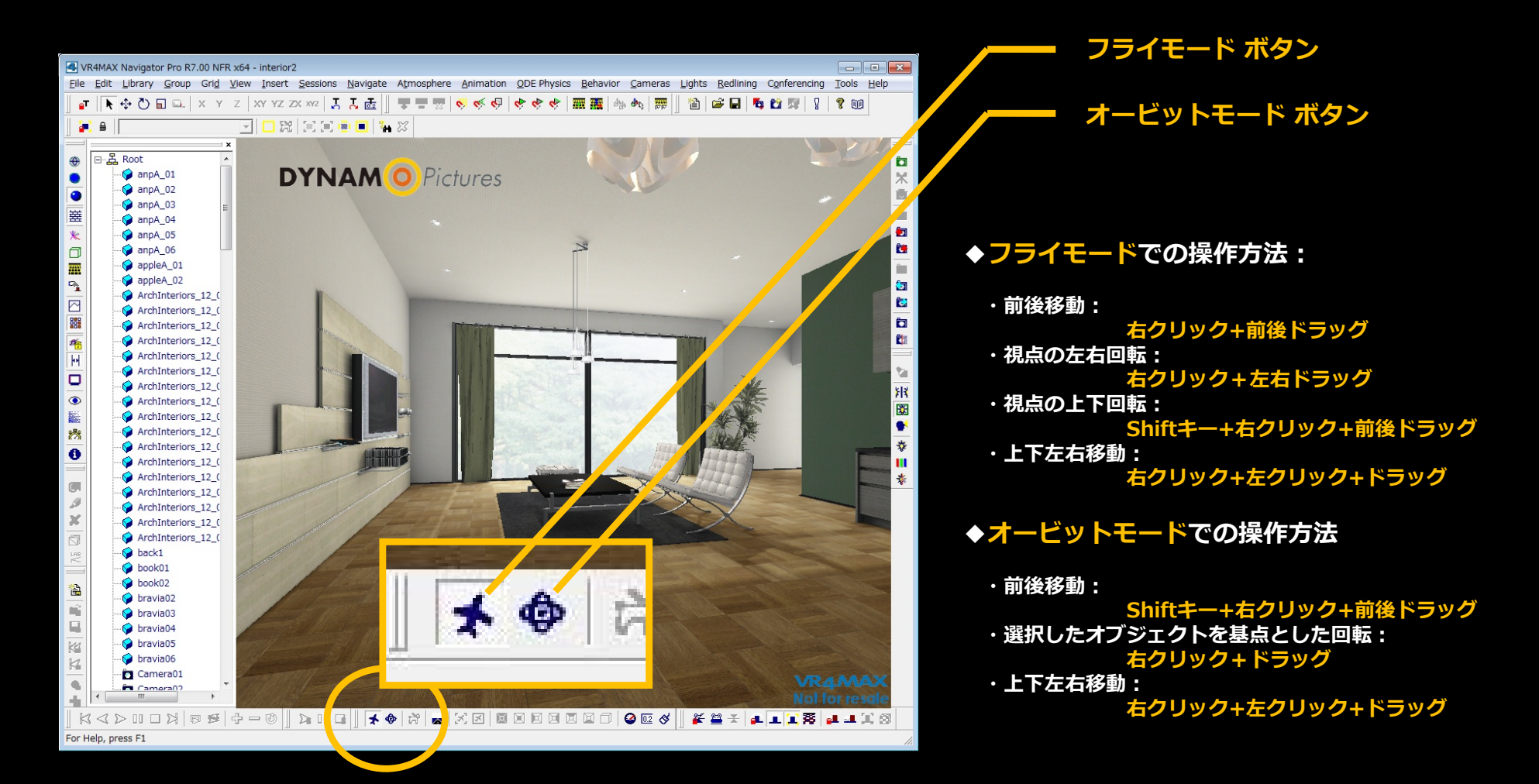

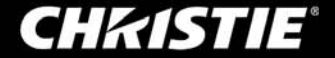

• Extremeの操作 – ユーザーインターフェース

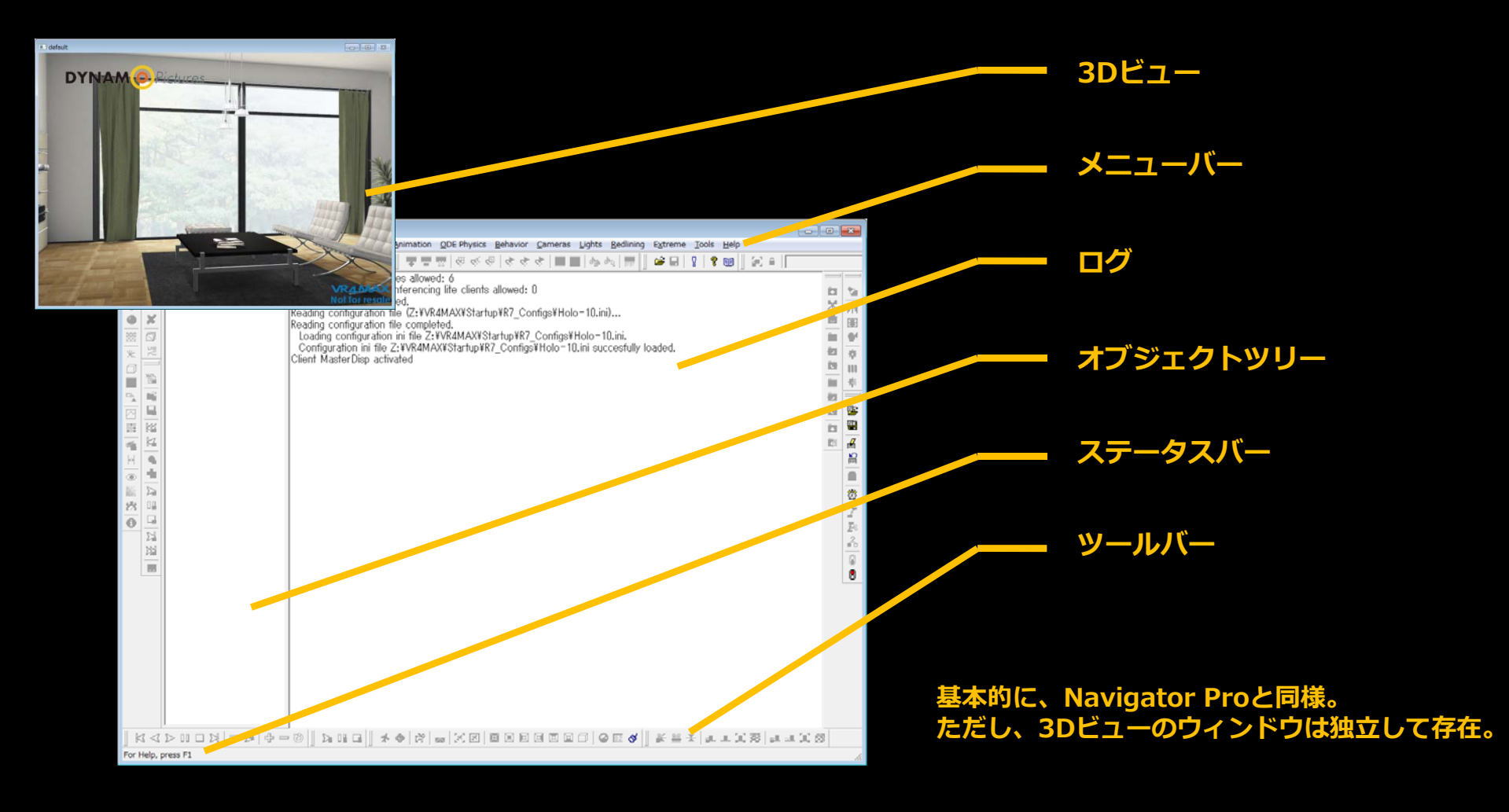

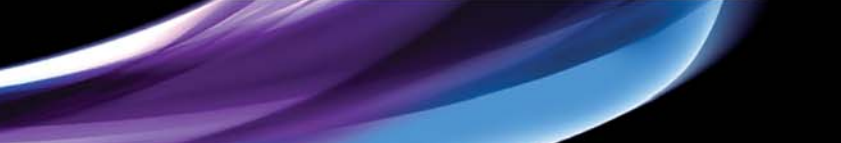

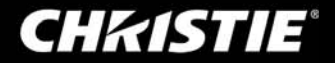

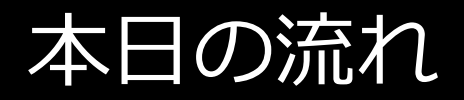

はじめに

#### Autodesk 3ds Max のご紹介

### 1. VR4MAX とは?

#### VR4MAX のご紹介、どういったことが出来るのか

2. 基本的な使い方

各アプリケーションの基本操作

3. 実戦的な使い方

VRコンテンツ制作 および コンテンツ表示にて良く使う機能

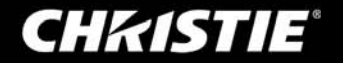

#### • 3dsMaxの基本的な使い方 – マテリアルを適用する

オブジェクトに、色(質感、画像など)を適用します。 参照ファイル: 3dsMax チュートリアルモデル(maxファイル) 「T01\_Material.max」

※ 3dsMaxファイル"T01\_Material .max"を開いてください。

- 1. キーボード「M」キーで、マテリアルエディタを開いてください。
- 2. 未使用のマテリアルを選び、<u>拡散反射光の色</u>を任意の色に 変更します。

※VRコンテンツ制作では、標準マテリアルを使用します。

3. マテリアルを適用するオブジェクトを選び、 "マテリアルを選択へ割り当て"ボタンを押してください。

これで新しく作成した色のマテリアルが、オブジェクトに 適用されました。VMXデータへ"書き出し"を行い確認してください。

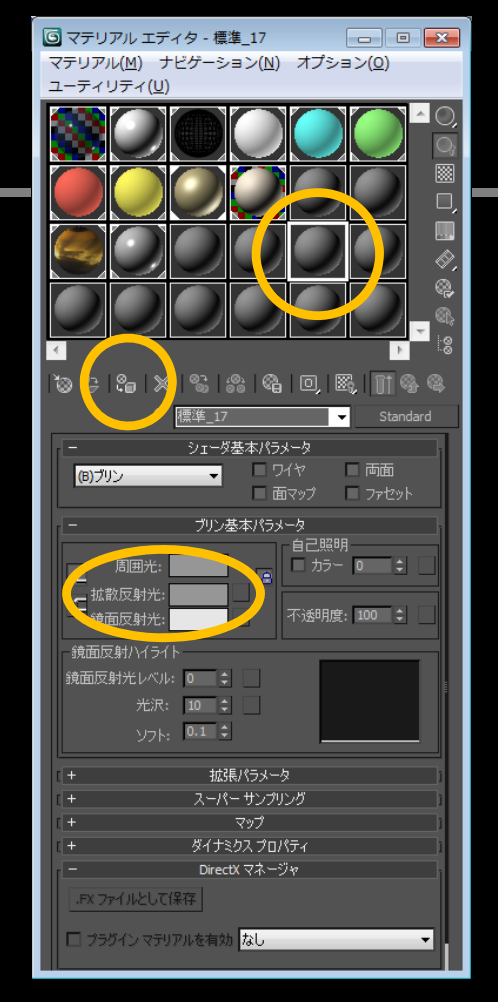

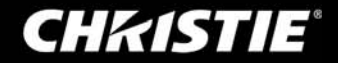

#### • 3dsMax + Translatorの基本的な使い方 - スタートアップカメラの設定

コンテンツをロードした時の、初期視点位置を設定します。 参照ファイル: 3dsMax チュートリアルモデル(maxファイル) 「T02\_StartupCamera.max」

※ 3dsMaxファイル"T02\_StartupCamera .max"を開いてください。

- 1. キーボード「H」キーで、シーンを選択ウィンドウを開いてください。
- 2. カメラオブジェクト"CameraStartup"を選択します。
- "VR4MAX Properties"ユーティリティを開きます。
   (本資料の15ページ、基本操作を参照)
- 4. "Cameras"の"Startup Camera"にチェックを入れてください。

これで選択していたCameraStartupが、開始位置カメラとして 設定されました。VMXデータへ"書き出し"を行い確認してください。 尚、スタートアップカメラの設定をしない場合、VMXへ書き出しを行った際の ビューポートの位置が初期位置として設定されます。

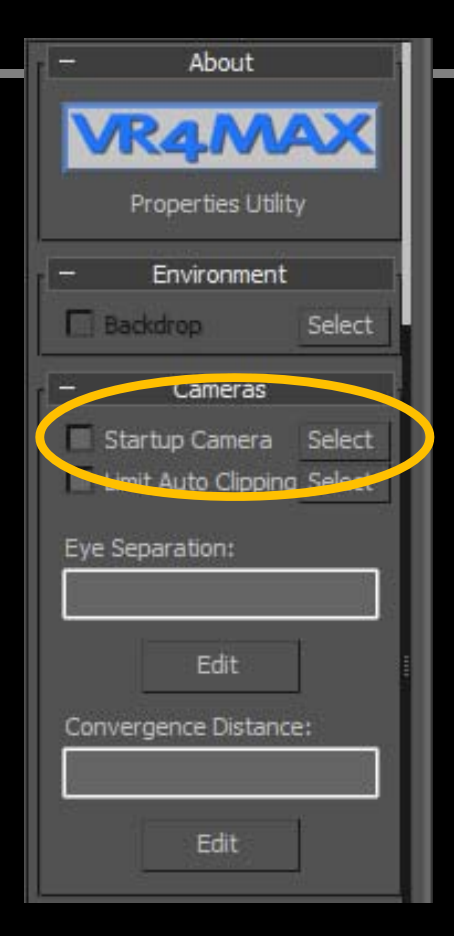

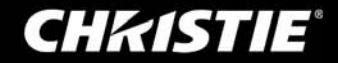

3dsMax + Translatorの基本的な使い方 – インタラクティブな設定入門

3dsMaxで作成したドアの開け閉めアニメーションをコントロールします。 参照ファイル: 3dsMax チュートリアルモデル(maxファイル) 「T03\_AnimationDoor.max」

※ 3dsMaxファイル"T03\_AnimationDoor .max"を開いてください。

 VR4MAXヘルパーリストを開きます。(本資料の16ページ、基本操作を参照) VR4MAXヘルパー「Clock」,「Clock Action」をそれぞれ任意の場所に作成します。 ※オブジェクトサイズは見やすい大きさで構いません。

| * 🛛 🖵 🔘 🖉 🖈                                       |           | • | * 🛛 🗛 🎯 🖵 🥕                                     |              | [+][トッ | プ ][ ワイヤフレーム | ]   |           |   |
|---------------------------------------------------|-----------|---|-------------------------------------------------|--------------|--------|--------------|-----|-----------|---|
| ◯ ଫ ୍ ଓ 🛱 🖻 📚 🧚                                   |           |   | ◯଼ ପି ର 🖓 📴 📚 🧚                                 |              |        | Slock Action | 101 |           |   |
| VR4MAX Misc Objects 🔹 🔻                           |           |   | VR4MAX Actions                                  | •            |        |              |     |           | ╟ |
| <ul> <li>− オブジェクトタイプ</li> <li>オート グリッド</li> </ul> |           |   | <ul> <li>オブジェクトタイプ</li> <li>オート グリッド</li> </ul> |              |        | Glock01      |     |           |   |
| Avatar                                            | CalcAngle |   | Arm                                             | Attach       |        |              |     |           |   |
| CalcDistance                                      | Clock     |   | AudioAction                                     | AvatarAction |        |              |     | <u></u> n | Ļ |
| Selection                                         | Sequence  |   | ClockAction                                     | Compound     |        |              |     |           |   |
| Settings                                          |           |   | Delayed                                         | ExitAction   |        |              |     |           |   |

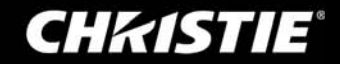

3dsMax + Translatorの基本的な使い方 – インタラクティブな設定入門

3dsMaxで作成したドアの開け閉めアニメーションをコントロールします。 参照ファイル: 3dsMax チュートリアルモデル(maxファイル) 「T03\_AnimationDoor.max」

- Clock01を選択 > 修正タブ > "Pick Objects" から、 ドアのオブジェクト (Door)を選択してリンク します。 ※Doorがリストに表示されればOKです。
- 3. "Pick Objects" の上にある "Properties"を開き、"Segment end time"の値を 「2」へ変更します。(ドアのアニメーションが2秒なので)
- ClockAction01を選択 > 修正タブ > "Pick Clocks" から、 Clock01を選択してリンク します。 ※Clock01がリストに表示されればOKです。
- "Pick Clocks"の上にある"Assign Key"を選択し、 キーボード「O」を押してください。 ※これで「O」を押すこと(トリガー)で、このアクションは反応します。
- 6. "Assign Key"の下にある"Properties"を開き、"Apply Forward" にチェックを入れます。 ※これでこのアクションによるアニメーション再生は、順再生されます。

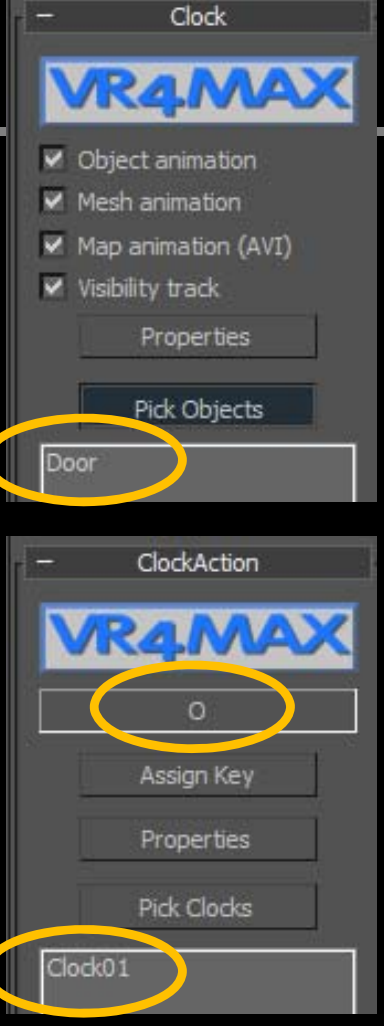

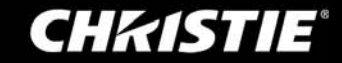

3dsMax + Translatorの基本的な使い方 – インタラクティブな設定入門

3dsMaxで作成したドアの開け閉めアニメーションをコントロールします。 参照ファイル: 3dsMax チュートリアルモデル(maxファイル) 「T03\_AnimationDoor.max」

- 7. VR4MAXヘルパー「Clock Action」をもうひとつ、任意の場所に作成します。
- 8. ClockAction02を選択 > 修正タブ > "Pick Clocks" から、 Clock01を選択してリンク します。
- "Pick Clocks"の上にある"Assign Key"を選択し、 キーボード「C」を押してください。
   ※これで「C」を押すこと(トリガー)で、このアクションは反応します。
- "Assign Key"の下にある"Properties"を開き、 "Forward" のチェックを外します。
   "Apply Forward" にチェックを入れます。
   ※これでこのアクションによるアニメーション再生は、逆再生されます。

これでドアのアニメーションは、VR4MAXのコンテンツ表示時に キーボード「O」と「C」で開け閉めのコントロールが出来るようになりました。 VMXデータへ"書き出し"を行い確認してください。

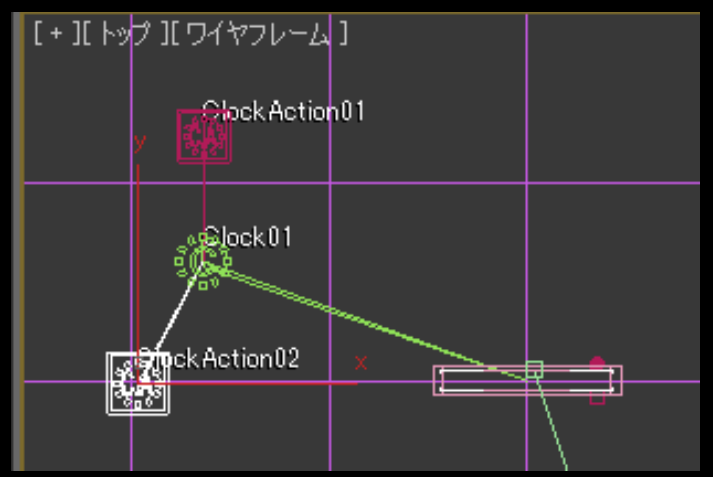

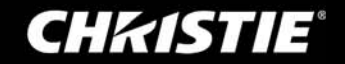

Navigator Pro / Extremeの便利な機能 – 移動・回転の速度調整

| VR4MAX Navigator                                                                                                    | or Pro R7.00 NFR x64 - interior2                                                                                                    | Flying Speed (移動速度)                                    |
|----------------------------------------------------------------------------------------------------|----------------------------------------------------------------------------------------------------|--------------------------------------------------------|
| Eile Edit Library                                                                                                    | Group Grid View Insert Sessions Navigate Atmosphere Animation QDE Physics Behavior Cameras Lights Redlining Conferencies Louis Help<br>과 다. X Y Z XY YZ ZX XYZ 【 J J 문 ]] 로 클 코 영 영 영 영 양 양 (梁 왕 양 양 田 麗 尚 종 ]] 道 (양 문 구 대 왕 및 왕 양 19)<br>                                                                                                    | Turning Speed (回転速度)                                   |
| Image: second second secon | Navigation Options         Flying Speed       Turning Speed         Speed       0.833333         m/s       Model Units         Model Units       4         0.000       406.000         WK       Cancel         Interiors, 12 (<br>Interiors, 12 (<br>Int | 移動速度の単位はm/s, km/h など<br>選択可能。<br>回転速度の単位はdeg/s, rad/s。 |

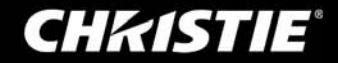

Navigator Pro / Extremeの便利な機能 – 地形追従と衝突計算

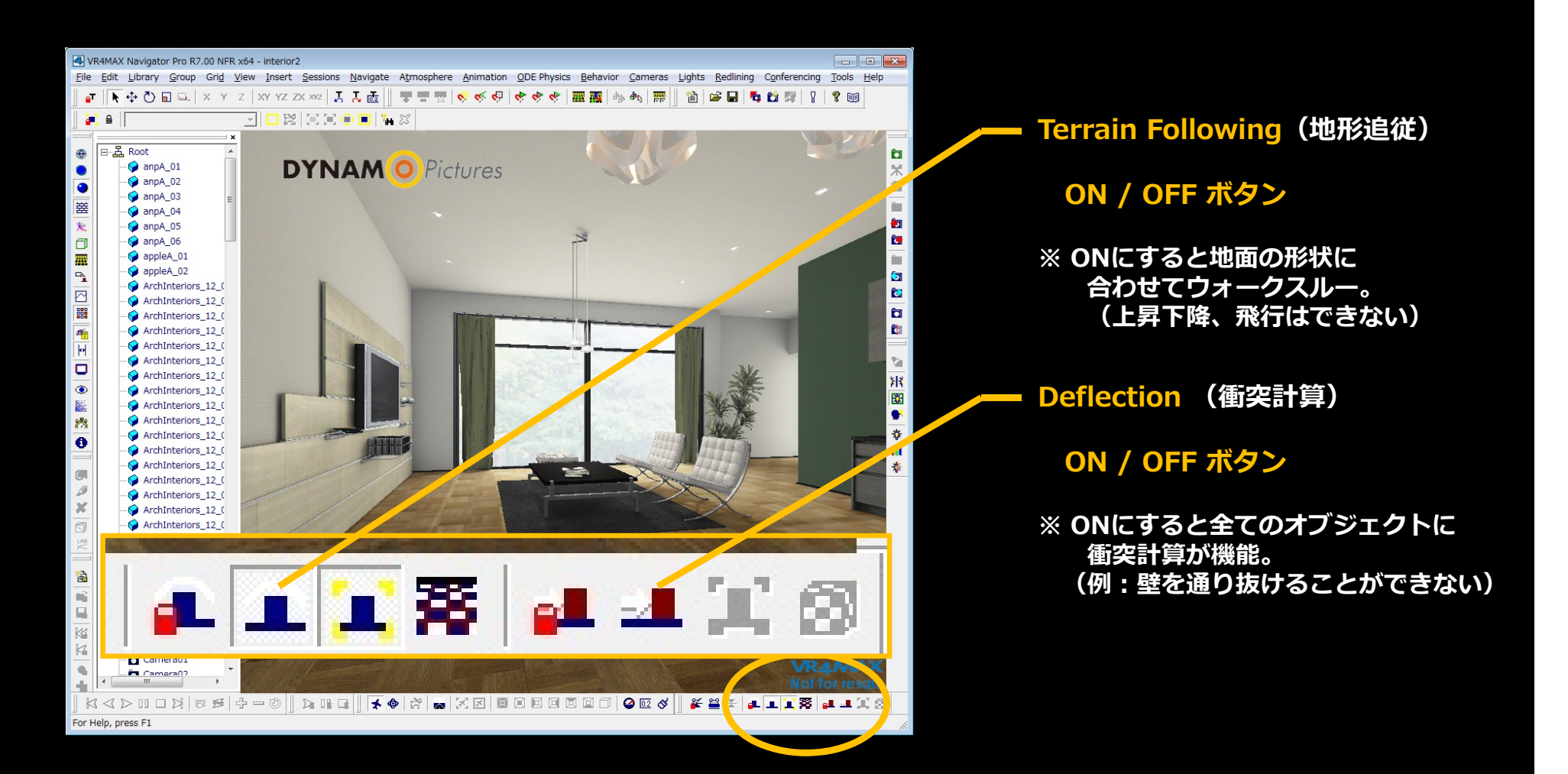

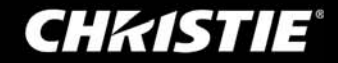

Navigator Pro / Extremeの便利な機能 – 一時的に視差を無くす

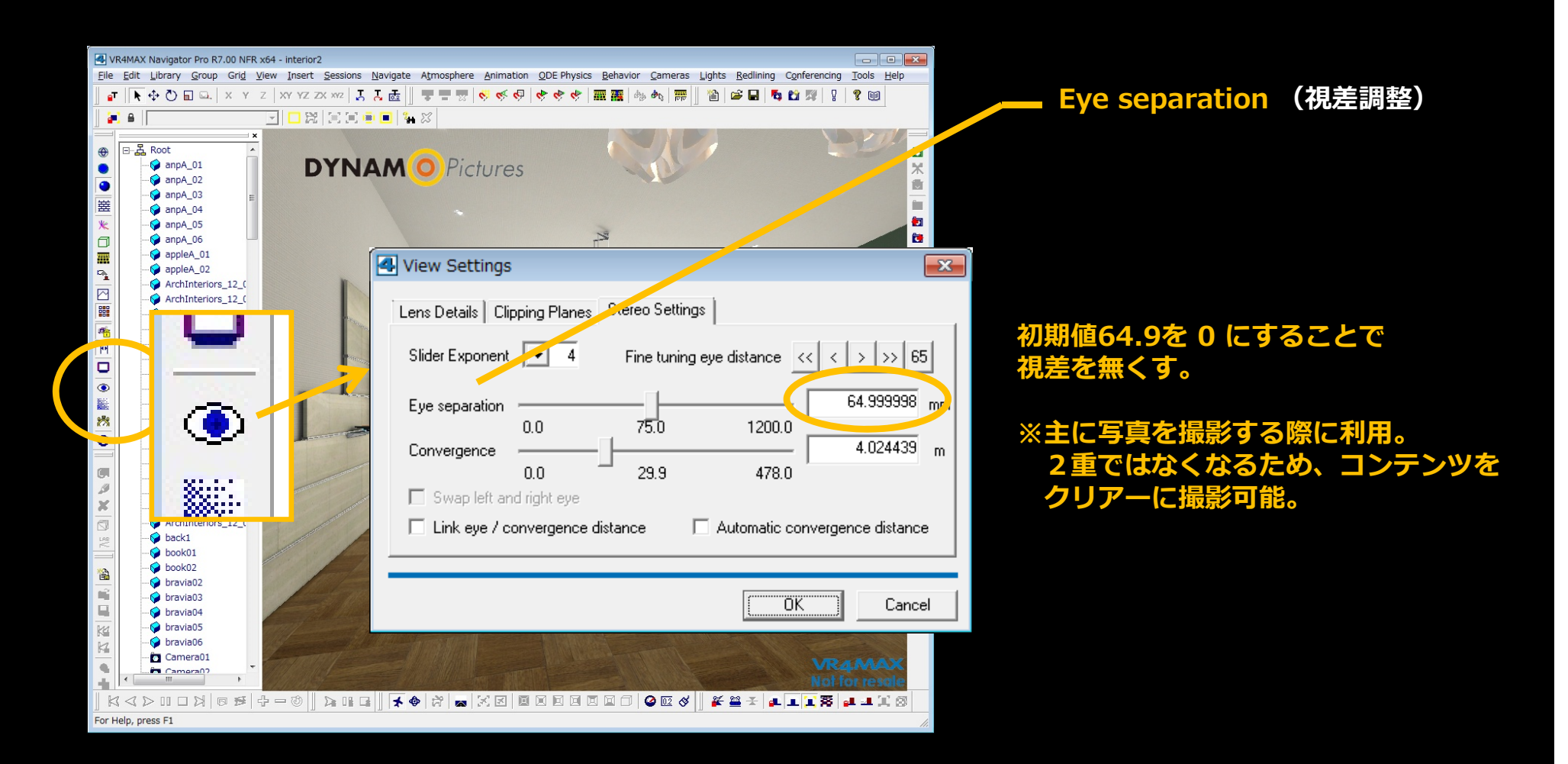

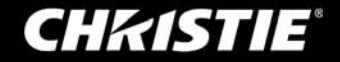

Navigator Pro / Extremeの便利な機能 – オブジェクトの表示・非表示

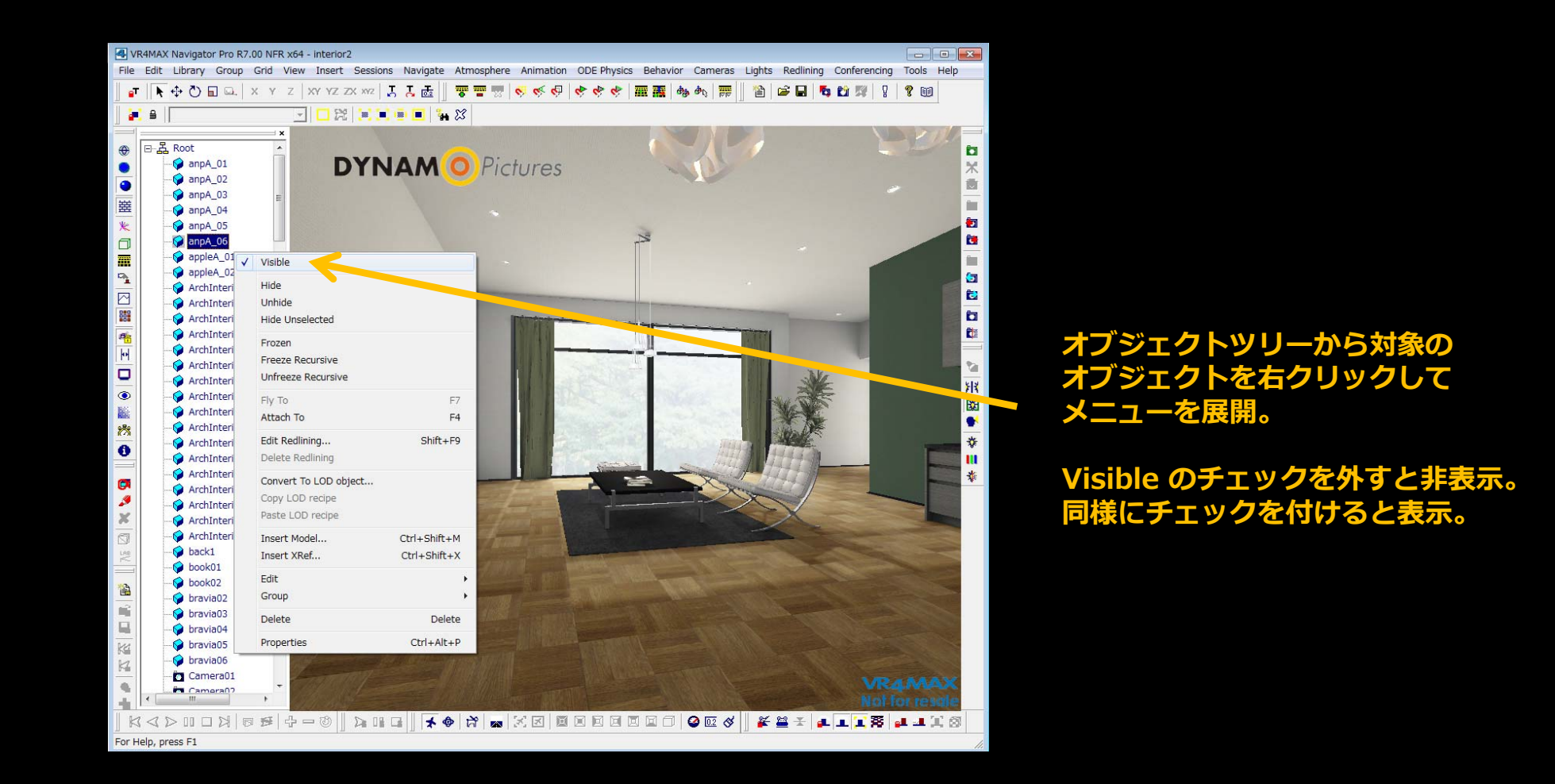

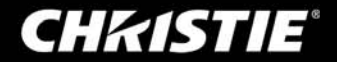

Navigator Pro / Extremeの便利な機能 – カメラ位置登録・編集

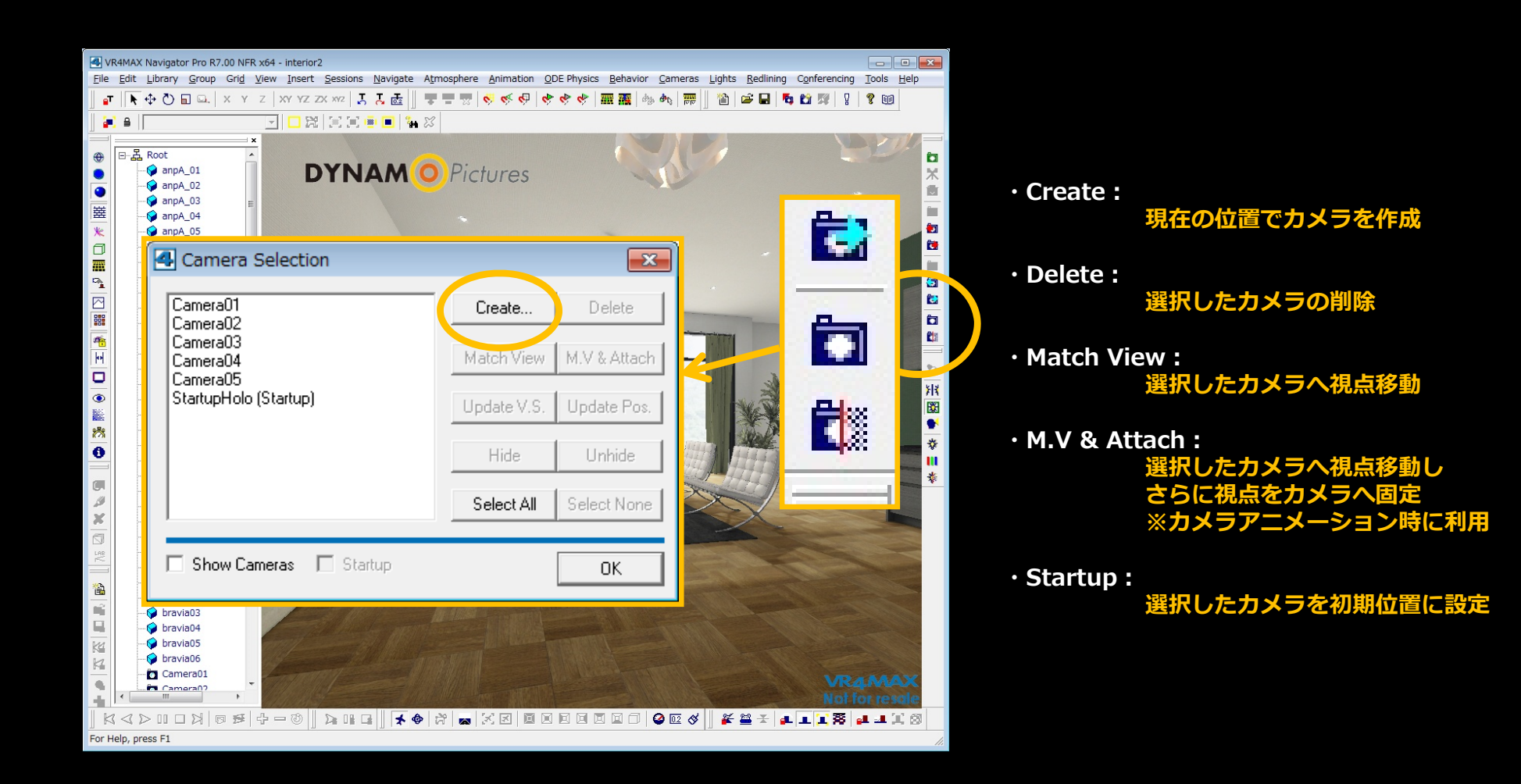

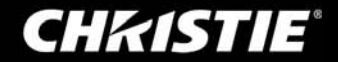

# Thank you

### クリスティ・デジタル・システムズ 日本支社

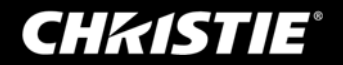